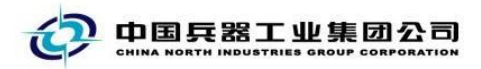

# 中国兵器电子招标投标交易平台

## 用户操作手册

CA数字证书变更

中国兵器电子招标投标交易平台

2021 年 12 月 13 日

### 修订历史

|        | 日期                | 版本    | 说明             |
|--------|-------------------|-------|----------------|
|        | 2018-05-07        | V1.0  | 新增 CA 变更用户操作手册 |
|        | 2020-06-03        | V2.0  | 优化 CA 变更用户操作手册 |
|        | 2021-12-13        | V3. 0 | 修改CA变更用户操作手册   |
|        |                   |       |                |
|        |                   |       | 17             |
|        |                   |       | 1.             |
|        |                   |       |                |
|        |                   |       |                |
|        |                   |       | × 11)-         |
|        |                   |       | A KIN KIN      |
|        | ~                 |       |                |
|        | $\langle \rangle$ |       |                |
|        |                   |       |                |
|        | X                 |       |                |
|        |                   |       |                |
|        | $\geq$ $\sim$     |       |                |
| $\sim$ |                   |       |                |
|        |                   |       |                |
|        |                   |       |                |
|        |                   |       |                |
|        |                   |       |                |

联系我们

平台热线: 4000-555-811

平台邮箱: ebid@ordins.com

平台网址: https://bid.norincogroup-ebuy.com

### 目录

|    | 目录               |             | 3  |
|----|------------------|-------------|----|
| 1. | 操作               | 说明          | 4  |
|    | 11               | CA 数字证书变更流程 | .4 |
|    | 1.1              | 客回平台來更      | 8  |
| 2  | <u>1.2</u><br>邮答 |             | 14 |
| 2. | нч н             | 1 22-22     |    |

### 1.操作说明

### 1.1 CA 数字证书变更流程

登录兵器工业集团公司采购电子商务平台,点击"我的平台"-如 下图所示

| 😥 兵器工业集团公司采购电         | <b>子商务</b> 平台                                                                 | 🧭 电子招投标平台                                      | 🏘 引导页 🛛 ★ 加入改職 🖵 设为首页                                          |
|-----------------------|-------------------------------------------------------------------------------|------------------------------------------------|----------------------------------------------------------------|
| 首页 网上采购 供应商管理         | 需求测算管理 需求计划管理 合同的                                                             | 會理 集团报表 慶旧物资处置                                 | 物流服务 信息资讯                                                      |
|                       | <b>     武法 要要 協</b> 近 <b>藤</b> 1. 与网上超市团队联系     2. 提供正规渠道报价,     3. 协商未果,可向超す | 5 <b>古田</b><br>8.<br>1<br>立刻监督<br>5<br>市推荐供应商。 | 会员信息MEMBERS<br>会员代码:<br>会员全称:中国兵器工业生团公司<br>雇作员: 非业部<br>民的平台 注稿 |
| 一 最新公告 平台维护升级完成公告     |                                                                               |                                                | */,                                                            |
| 采购公告                  |                                                                               | 更多》                                            | <b>系统公告</b> 更多 >>                                              |
| 送物类公告     询价公告 → 北动仪表 | 服务类公告<br>2018-04-27 至 2018-04-28 · 回 西安现代控                                    | <b>制技术研究所…</b> 2018-04-28 至 2018-05-04         | 04/04                                                          |

在"我的平台"-会员中心-基本信息维护-会员基本信息中,重新 维护上传变更后的公司 相关信息,并提交平台审核-见图 2

| 欢迎光临中国兵器工业集团公司采购电子商务平台!                         | 电子商务要业部 (通出) 🍐 首页 🔤 我的平台 📔 引导页 👘 帮助中心 📄 🖈 加入政黨 |
|-------------------------------------------------|------------------------------------------------|
| 臣器工业集团公司采购电子商                                   | 前务平台                                           |
| 首页 网上采购 供应商管理 雪                                 | R求测算管理 雪求计划管理 合同管理 集间报表 皮田物资处置 物流凝劣 信息咨询       |
| 最新公告 温馨提示:为了更好的使用体验,建议您使用IE内核                   | 7版本9.0以上的浏览器暨荣平台。                              |
|                                                 |                                                |
| 会员中心 2:会员基本信息                                   |                                                |
| 基本信息使户 A 基本信息 服务地区                              | 产品范围                                           |
| 会员基本信息                                          |                                                |
| 银行信息管理<br>其他信息管理 * 公司名称:                        | 中国兵器工业集团公司采购电子商务平台                             |
| 兵工账户管理                                          | 电子商务平台                                         |
| 标准化管理 > 是否为兵器系统企业:                              | ● 是 〇 香 <b>元</b>                               |
| 成员单位管理 >  -  -  -  -  -  -  -  -  -  -  -  -  - | 无                                              |
| 交易角色管理 ~                                        |                                                |
| 入场金管理 ~ *管理员姓名:                                 | 电子商务事业部                                        |
| 基本设置 * 注册国别:                                    | 中国                                             |
| AT HUNCHE                                       |                                                |

图 2

拨打平台热线:4000-555-811,将公司原名称及变更后名称,提供给平台工作人员。 公司名称变更成功后,在"我的招投标"-"证书服务"-"CA 证书管理"中,勾选需要变更的 CA 证书,点击"变更"-见图3

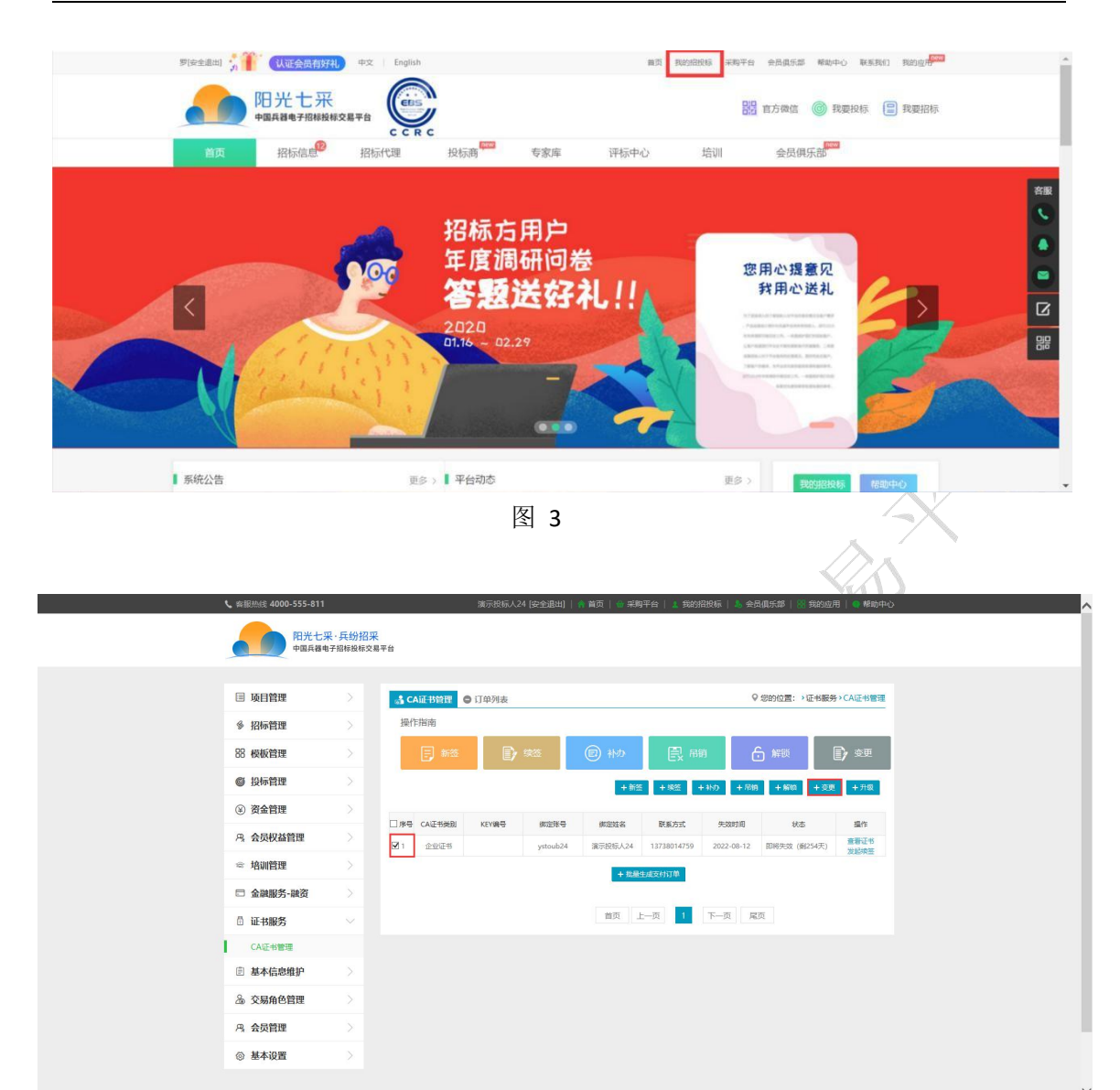

图 3.1

如您的企业名称发生变更,请选择"变更企业名称"。

如仅变更公司公章或法人签章请选择"变更企业公章和法定代表 人签(名)章"。

注意:因平台CA数字证书改版,免费为投标人进行升级。请未升级的用户选择"变更印章"-"变更企业公章和法定代表人签(名)章",并上传相关资料。

#### 中国兵器电子招标投标交易平台操作手册-CA 数字证书变更

| <b>、</b> 容服热线: 4000-555-8             | •                                    |                                     | × Résidur | 日   🧧 帯助中心             |
|---------------------------------------|--------------------------------------|-------------------------------------|-----------|------------------------|
| 四光-                                   | key编号: BFZC-20210927-0256            |                                     | ^         |                        |
|                                       | 变更信息                                 |                                     |           |                        |
| ◎ 投标管理                                | *交更关型: ● 交更企业名称 ○ 交更印章               |                                     | >证书服务     | >CA证书管理                |
| ③ 資金管理                                | *企业CA数字证书变更申请表: 请下新楼板填写加蓝公室,并上传清明扫漫件 | 上使 横板                               |           |                        |
| ·P。 会员权益管理                            | *安夏后营业执踪副本: 造上传流所归册件                 | 上使                                  |           | ]) ∞¤                  |
| ☆ 培训管理                                | "安赛印象美型: ● 企业公案和法定代表人签 (名) 象 ○ 企业公案  |                                     | + 変更      | + 开级                   |
| 证书服务                                  | 上传企业/法人电子印象申请表: 请下账惯饭填写加密公单,并上位清明扫描件 | 上使模拟群的下数                            |           |                        |
| CAUE+5管理                              |                                      |                                     | 态         | 操作<br>编码申请             |
| 唐 基本信息维护                              | 申请人信息                                |                                     | 成订单       | 支付<br>簽署中语             |
| <b>L</b> 成员单位管理                       | 申请人姓名: 阿鲁迪巴                          |                                     | 成订单       | #2014/08<br>支付<br>査君中请 |
| 品 交易角色管理                              | 申请人脱系方式: 15600160709                 |                                     | 成订单       | 撤销申请<br>支付<br>查察由法     |
| · · · · · · · · · · · · · · · · · · · | 申请人身份证号码: 诺纳入中语人身份证号码<br>2256        | 178456 1000100100 LOLL 11 LO. 14177 | (劃351天)   | 兼要还书<br>发起神圣           |
| ③ 基本设置                                |                                      | + 我显生成支付订单                          |           |                        |
|                                       |                                      | 前页 上一页 1 下一页 尾页                     |           |                        |
|                                       |                                      |                                     |           |                        |
|                                       |                                      |                                     |           |                        |
|                                       |                                      |                                     |           |                        |
|                                       |                                      |                                     |           |                        |

图 4

勾选需要变更的 CA 证书,点击"支付"-见图 5,如果变更信息 有误,可以点击"撤销申请",重新维护变更信息

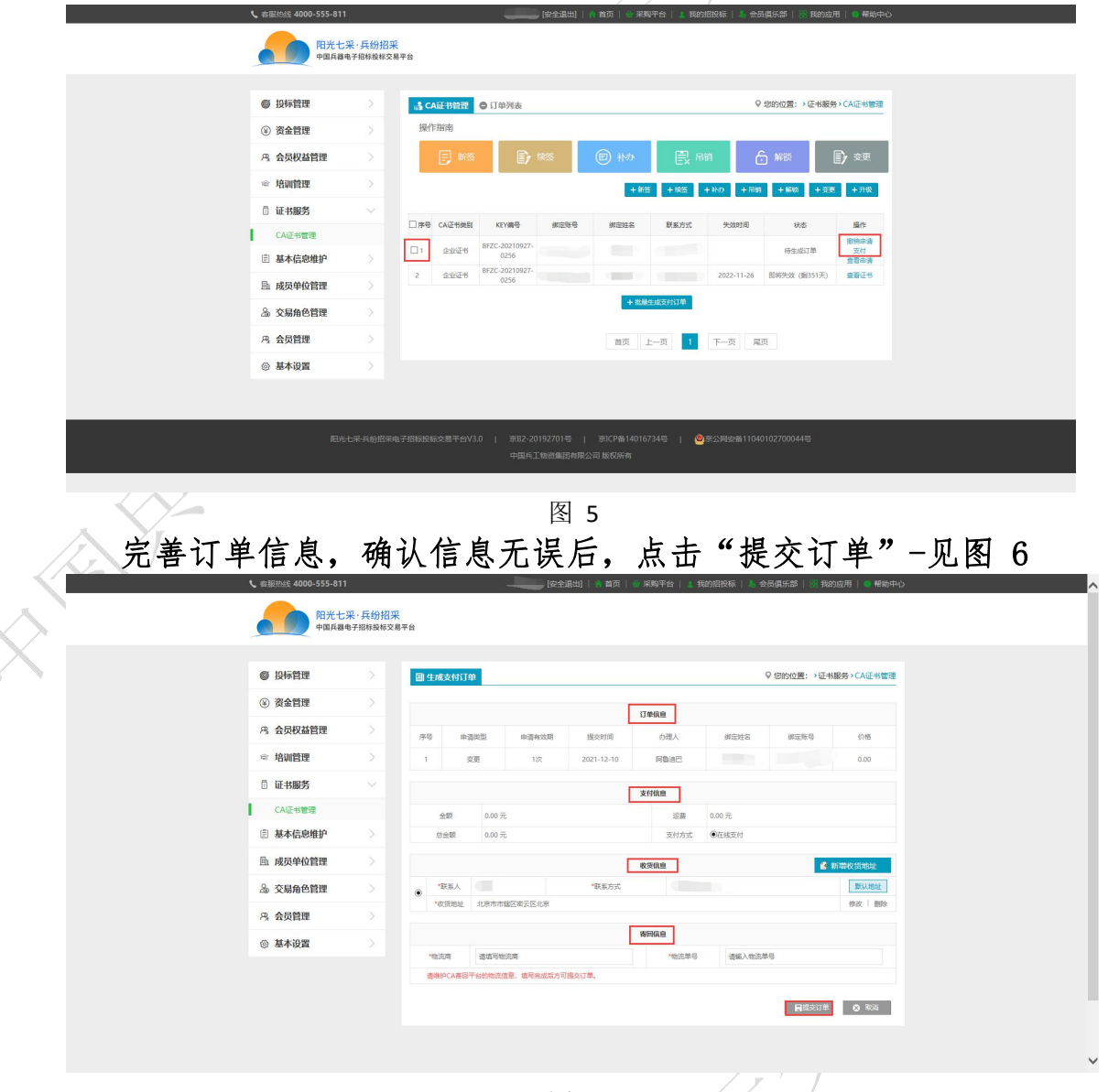

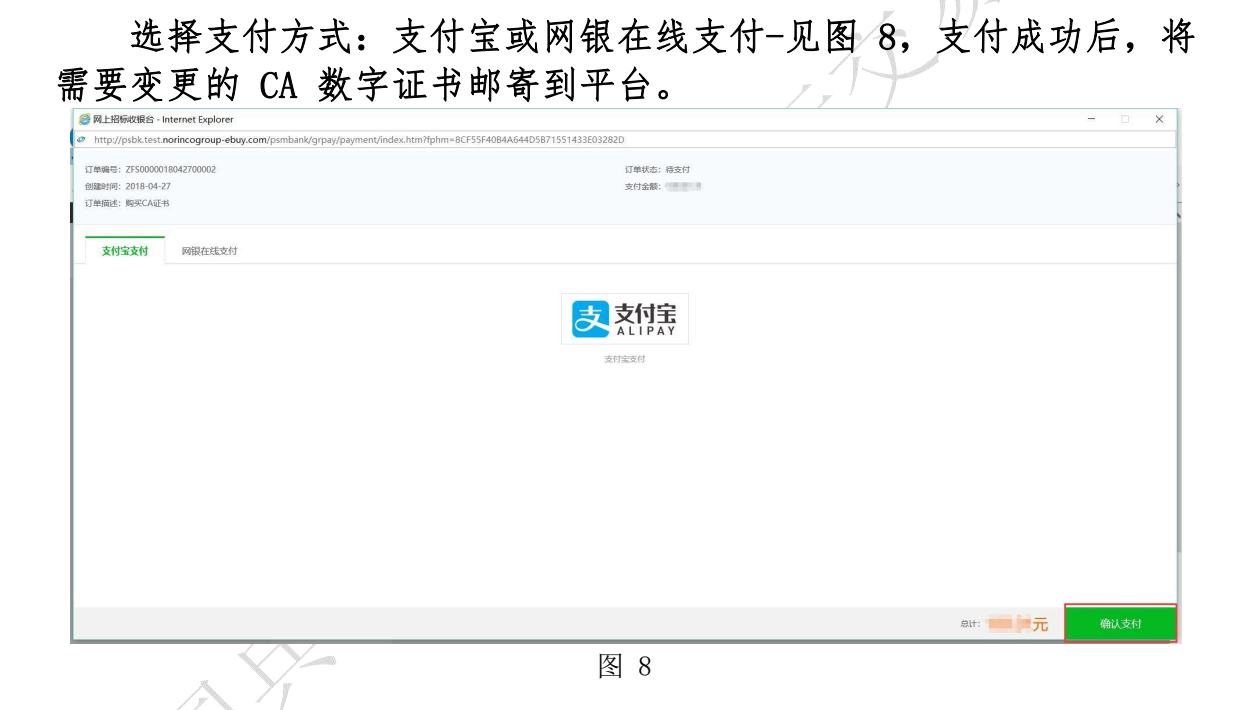

### 1.2 寄回平台变更

《需要提供: 1. CA 数字证书(寄回平台)2. 无纸化后仅需在线上上 传企业数字证书申请表和数字证书电子印章申请表(注意: 加盖变更 后的单位公章),无需邮寄纸质材料。

备注:若项目紧急寄回平台变更无法满足时限要求,平台提供服务, 用户可在平台选购远程协助服务,付款完成后拨打热线电话 4000-555-811 告知工作人员处理即可。

变更流程如下:

登录兵器工业集团公司采购电子商务平台,点击"我的平台"-如 下图所示

17

|                  |                      |                                 |                                         |                         |                       |              |                                                        |                              | * |
|------------------|----------------------|---------------------------------|-----------------------------------------|-------------------------|-----------------------|--------------|--------------------------------------------------------|------------------------------|---|
| <b>《</b> 》 兵器工业集 | 团公司采购电子              | 商务平台                            |                                         | \$                      | o 电子招投                | 标平台          | 會 引导页 → 加入)                                            | 收藏 🖵 设为首页                    |   |
| 首页 网上采购          | 供应商管理                | 需求测算管理                          | 需求计划管理                                  | 合同管理                    | 集团报表                  | 废旧物资处置       | 物流服务                                                   | 信息资讯                         |   |
|                  | <b>7</b> ?           | <b>步骤</b><br>1.与<br>2.提<br>3.协行 | 2 ( ) ( ) ( ) ( ) ( ) ( ) ( ) ( ) ( ) ( |                         | 点击<br>刻监督<br>共应商。     |              | 会员信息MEMBE<br>会员代码:<br>会员全称:中国民:<br>晋作员:<br><b>正的</b> 平 | RS<br>第1业生间公司<br>于业部<br>9 注册 |   |
| 一 最新公告 平台维护升级完成  | 观公告                  |                                 |                                         |                         |                       |              |                                                        | •/,                          |   |
| 采购公告             |                      |                                 |                                         |                         |                       | 更多》          | 系统公告                                                   | 更多》                          |   |
| 道价公告 >           | <b>货物类公告</b><br>北动仪表 | 2018-04-27 至 2018               | 服务类2<br>8-04-28 · 🗐 西安                  | <b>公告</b><br>安现代控制技术研究所 | <b>F</b> 2018-04-28 ∃ | ē 2018-05-04 | 04/04 清明节放(                                            | 段通知                          |   |
|                  |                      | X                               | 图 1                                     | L                       |                       |              |                                                        |                              |   |

在"我的平台"-会员中心-基本信息维护-会员基本信息中,重新 维护上传变更后的公司 相关信息,并提交平台审核-见图 2

| 次迎光临中国兵器工业集 | 团公司采购电子商务平台!             |                  | 电子简务事业 | 部(退出) 🍐 首う | 五 🗌 🤽 我的平台 👘 | 🖁 引导页 👘 🕐 報 | 助中心 丨 ★ 加入收藏 | ^  |
|-------------|--------------------------|------------------|--------|------------|--------------|-------------|--------------|----|
| (つ) 点類      | 工业集团公司采购电子商              | 务平台              |        |            |              |             |              |    |
| 首页          | 网上采购 供应商管理 雪             | 求测算管理 需求计划管理     | 合同管理   | 集团报表       | 废旧物资处置       | 物流服务        | 信息咨询         |    |
| □ 最新公告 끨    | 睿提示:为了更好的使用体验,建议您使用IE内核/ | 版本9.0以上的浏览器登录平台。 |        |            |              |             | %            |    |
|             |                          |                  |        |            |              |             |              | -  |
| 🚴 会员中心      | <b>2:</b> 会员基本信息         |                  |        |            |              |             |              |    |
| 基本信息维护へ     | 基本信息 服务地区 デ              | ≃品范围             |        |            |              |             |              |    |
| 会员基本信息      |                          |                  |        |            |              |             |              |    |
| 银行信息管理      | 0                        |                  |        |            |              |             |              |    |
| 其他信息管理      | *公司省称:                   | 中国共能工业集团公司采购电    | 于開勞半旨  |            |              |             |              |    |
| 兵工账户管理      | * 公司简称:                  | 电子商务平台           |        |            |              |             |              |    |
| 合格供应商 >     |                          |                  |        |            |              |             |              |    |
| 标准化管理 ~     | * 是否为兵器系统企业:             | ● 是 ○ 否          |        |            |              |             |              | 75 |
| 成员单位管理 ~    |                          | -                |        |            |              |             |              | 任线 |
| 交易角色管理 🗸    | - 工业中位省标。                | 7                |        |            |              |             |              | 客  |
| 入场金管理 ~     | * 管理员姓名:                 | 电子商务事业部          |        |            |              |             |              | 服  |
| 基本设置 🗸 🗸    | * 注册国则·                  | +B               |        |            |              | -           |              |    |
| 公司设置 >      | 171015500                |                  |        |            |              |             |              |    |

图 2

拨打平台热线:400-555-811,将公司原名称及变更后名称,提供 给平台工作人员。 公司名称变更成功后,在"我的招投标"-"证书 服务"-"CA 证书管理"中,勾选需要变更的 CA 证书,点击"变 更"-见图3

| <b>、</b> 客服热线 4000-555-811 | 1                |                  |                      | 演示投标人 | 24 [安全退出]        | 🏫 首页 📔 🎃 采购     | 平台   💄 我的挑  | 曾投标   👃 会员         | 民俱乐郎   🔠 我的应       | 用   😋 帮助中心  |
|----------------------------|------------------|------------------|----------------------|-------|------------------|-----------------|-------------|--------------------|--------------------|-------------|
| 日光七<br>中国兵器                | 采·兵纷招<br>电子招标投标3 | <b>采</b><br>≋易平台 |                      |       |                  |                 |             |                    |                    |             |
| □ 项目管理                     |                  | <b>4</b>         | CA证书管理(              | )订单列表 |                  |                 |             | 0                  | 您的位置: >证书服务        | §>CA证书管理    |
|                            |                  | 操                | 作指南                  |       |                  |                 |             |                    |                    |             |
| 88 模板管理                    |                  |                  |                      | D)    | 续签               |                 | 民用          | n 6                | 〕 解锁               | <b>])</b> 👳 |
| ◎ 投标管理                     |                  |                  |                      |       |                  | + 新怒            | + 855 +     | + 450 + 吊钢         | ) + Mito + 200     | + 升级        |
| ④ 资金管理                     |                  |                  |                      |       |                  |                 |             | *****              |                    |             |
| ₽% 会员权益管理                  |                  |                  | E CALETSREEL<br>企业证书 | KEY编号 | 螺逻辑号<br>ystoub24 | 線運転名<br>演示投标人24 | 13738014759 | 失双时间<br>2022-08-12 | 秋西<br>即将失效 (剣254天) | 重新证书        |
| ☞ 培训管理                     |                  | _                |                      |       |                  | + 按规            | 生成支付订单      |                    |                    | 双起来量        |
| 会融服务-融资                    |                  |                  |                      |       |                  |                 |             |                    |                    |             |
| · 证书服务                     |                  |                  |                      |       |                  | 首页上             | —页 1        | 下一页  尾             | 页                  |             |
| CA证书管理                     |                  |                  |                      |       |                  |                 |             |                    |                    |             |
| ③ 基本信息维护                   |                  |                  |                      |       |                  |                 |             |                    |                    |             |
| ふ 交易角色管理                   |                  |                  |                      |       |                  |                 |             |                    |                    |             |
| <b>冯</b> 会员管理              |                  |                  |                      |       |                  |                 |             |                    |                    |             |
| ③ 基本设置                     |                  |                  |                      |       |                  |                 |             |                    |                    |             |
|                            |                  |                  |                      |       |                  |                 |             |                    |                    |             |

图 3

完善变更信息-见图 4

| 、 齋服熟練 4000-555- | 11<br>夏 安更信服                         |            | 🗙 我的应用   🗨 帮助          | 中心 |
|------------------|--------------------------------------|------------|------------------------|----|
| 阳升<br>中国:        | と<br>ま<br>key編号: 8FZC-20210927-0256  |            | ^                      |    |
|                  | 变更信息                                 |            |                        |    |
| ◎ 投标管理           | *交更美型: ● 交更企业名称 ○ 交更印象               |            | >证书服务 > CA证书管          | z  |
| ⑧ 资金管理           | *企业CA数字证书变更申请表:请下载模板填写加蓝公章,并上传清明扫描件  | 上使 横板      |                        |    |
| ·P. 会员权益管理       | *变更后营业执际副本: 请上传清晰归语件                 | 上俊         | <b>)</b> 22            |    |
| ☆ 培训管理           | "交更印度关型: ● 企业公室和法定代表人签 (名) 室 ○ 企业公室  |            | + 変更 + 升级              |    |
| <b>□</b> 证书服务    | 上传企业/法人电子印象申请表: 请下板煤板填写加量公意,并上传清明扫描件 | 上後 欄板 样例下號 |                        |    |
| CA证书管理           | 週用: <b>0.0元</b>                      |            | \$55 預作<br>撤销申请        |    |
| <b>唐</b> 基本信息维护  | 申请人信息                                |            | 成订单 支付<br>查看申请<br>段始中语 |    |
| <b>由</b> 成员单位管理  | 申请人姓名: 阿魯迪巴                          |            | 成订单 支付<br>查看申请         |    |
| & 交易角色管理         | 申请人联系方式: 15600160709                 |            |                        |    |
| ·Pa 会员管理         | 申请人身份证号码: 谢给入申请人身份证号码<br>2556        |            | (191351天) 重君证书<br>发起续签 |    |
| ③ 基本设置           |                                      | + 批歷生成支付订单 |                        |    |
|                  |                                      |            |                        |    |
|                  |                                      |            |                        |    |
|                  |                                      |            |                        |    |
|                  |                                      |            |                        |    |
|                  |                                      |            |                        |    |

图 4

如您的企业名称发生变更,请选择"变更企业名称"。如仅变更 公司公章或法人签章请选择"变更企业公章和法定代表人签(名) 章"。

注意:因平台CA数字证书改版,免费为投标人进行CA数字证书双 章升级。请未升级的用户选择"变更印章"-"变更企业公章和法定代 表人签(名)章",并上传相关资料。

勾选需要变更的 CA 证书,点击"支付"-见图 5,如果变更信息有误,可以点击"撤销申请",重新维护变更信息

| ◎ 投标管理   | ふ CA证书管理 G           | 订单列表                 |      |       |            | \$         | 您的位置: >证书服务   | 5>CA证书管理           |
|----------|----------------------|----------------------|------|-------|------------|------------|---------------|--------------------|
| ⑧ 资金管理   | 操作指南                 |                      |      |       |            |            |               |                    |
| 8、会员权益管理 | ▶ 新签                 | D) ==                | 25   |       | 民品         | e 6        | 6 解锁          | <b>)</b> 👳         |
| ☆ 培训管理   |                      |                      |      | + 新語  | + 9825 - 4 | + 制約 + 用約  | + ###10 + 323 | 1 + 开级             |
| □ 证书服务   | □序号 CA证书类别           | KEY编号                | 绑定账号 | 哪定姓名  | 联系方式       | 失效时间       | 状态            | 攝作                 |
| CA证书管理   | □1 企业证书 <sup>8</sup> | ZC-20210927-<br>0256 |      |       |            |            | 待生成订单         | 撤销申请<br>支付<br>音景申请 |
| ▶ 成员单位管理 | 2 企业证书 6             | ZC-20210927-<br>0256 |      |       |            | 2022-11-26 | 即将失效 (劇351天)  | 查看证书               |
| ふ 交易角色管理 |                      |                      |      | + 我最少 | 主成支付订单     |            |               |                    |
| 鸟 会员管理   |                      |                      |      | 直 西前  | 页 1        | 下一页  尾     | 页             |                    |
| ◎ 基本设置   |                      |                      |      |       |            |            |               |                    |

图 5

完善订单信息,确认信息无误后,点击"提交订单"-见图 6

| <b>、</b> 會服热线 4000-555-8 | 11                  |          |               |                                     | 退出)   🏫 首页 | 🔐 采购平台   🤱                            | 我的招投标   👃 🚖    | 员俱乐部   🚷 我  | 的应用   🗬 帮助中心     |  |
|--------------------------|---------------------|----------|---------------|-------------------------------------|------------|---------------------------------------|----------------|-------------|------------------|--|
| 田光:                      | ご果・兵紛招募<br>事电子招标投标交 | 民期平台     |               |                                     |            |                                       |                |             |                  |  |
| 资格管理                     |                     | 图生成      | 医付订单          |                                     |            |                                       |                | ♀ 您的位置: →证+ | 的服务、CA证书管理       |  |
| ② 资金管理                   |                     |          |               |                                     |            | TOPER                                 |                |             |                  |  |
| <b>冯</b> 会员权益管理          |                     | 序号       | 申请英型          | 申请有效期                               | 提交时间       | の理人                                   | 绑定驻名           | 绑定账号        | 衍档               |  |
| ☆ 培训管理                   |                     | 1        | 交更            | 125                                 | 2021-12-10 | 阿魯迪巴                                  |                |             | 0.00             |  |
| □ 证书服务                   |                     |          |               |                                     |            | 支付值自                                  |                |             |                  |  |
| CA证书管理                   |                     |          | 0.00          | TC.                                 |            | 运费                                    | 0.00元          |             |                  |  |
| E 基本信息维护                 |                     | 意        | (100 )        | 70                                  |            | 支付方式                                  | ④在线支付          |             |                  |  |
| <b>唐</b> 成员单位管理          |                     |          |               |                                     | [          | 收货信息                                  |                | 6           | 新增收货地址           |  |
| & 交易角色管理                 |                     | •        | 東人 <b>(</b> ) |                                     | *联系方式      |                                       |                |             | <b>股</b> (认为84)上 |  |
| A 会员管理                   |                     | 100      | anser action  | TRACE BY THE REAL PROPERTY AND INC. |            |                                       |                |             | 79104 1 2019     |  |
| ③ 基本设置                   |                     | - 675-26 | a (2042)124   | ***                                 |            | ····································· | caure & second | 12          |                  |  |
|                          |                     | 清佛护      | CA赛回平台的物流     | 信息,请写完成后方可                          | 握交订单。      | 100000                                | March 100454   | -7          |                  |  |
|                          |                     |          |               |                                     |            |                                       |                | 日根水江的       | 0.0%             |  |
|                          |                     |          |               |                                     |            |                                       |                | Haxon       | 6 100            |  |

下图

选择支付方式:支付宝或网银在线支付-见图 7,支付成功后如

| 🧭 网上招标收银台 - Internet Explorer                                    |                                               |       | - 🗆 × |
|------------------------------------------------------------------|-----------------------------------------------|-------|-------|
| http://psbk.test.norincogroup-ebuy.com/psmbank/grpay/payment/inc | lex.htm?fphm=8CF55F40B4A644D5B71551433E03282D |       |       |
| 17時編号: ZF5000018042700002<br>信題時時号: 2018-04-27<br>17時間近: 現時CCA証号 | 订单状态: 将支付<br>支付全部:                            |       |       |
| <b>支付宝支付</b> 网银在线支付                                              |                                               |       |       |
|                                                                  |                                               |       |       |
|                                                                  |                                               |       |       |
|                                                                  |                                               |       |       |
|                                                                  |                                               |       |       |
|                                                                  |                                               | 息计: 元 | 确认支付  |
| $\sim 1$                                                         | 图 7                                           |       |       |

点击顶部导航栏"我的应用",点击"投标助理"-见图 8,进入投标助理 页面-见图 9;

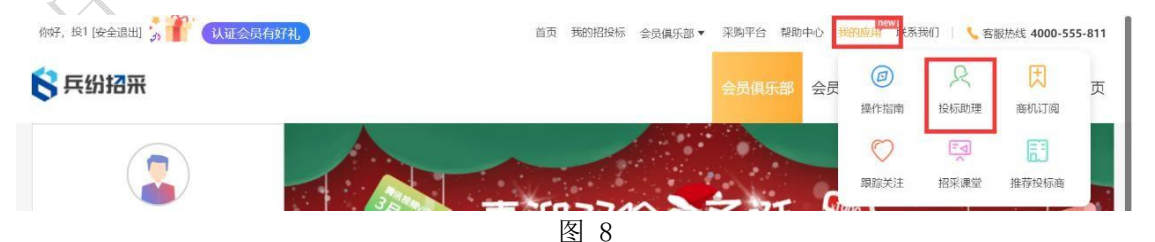

选择"远程协助服务",点击够买成功后,拨打平台电话 4000-555-811 告知工作人员进行远程变更,工作人员会在 2 小时候内进行联系处理。(无 需把 CA 寄回平台,对于比较紧急的客户可以选择此项服务)

|         | 价格:¥49/项<br>商级及以上会员 免费                                                                                                    | 价格:¥199/次<br>简级及以上会员 免费                                                                                                    |   |
|---------|----------------------------------------------------------------------------------------------------|----------------------------------------------------------------------------------------------------|---|
|         | 服务时间<br>标准会员:周一至周五 9:00-17:00<br>高级会员:周一至周五 9:00-22:00<br>VP会费:周一至周日 8:00-24:00                                                          | 服务时间<br>周一至周五 9:00-17:00<br>以上服务时间不包含国家法定于假日。                                                                                                    |   |
|         | 以上銀分时间小银石画刷放金刀眼日。                                                                                                    | 明子服务                                                                                                    |   |
|         | 远程协助服务                                                                                                    | 招标投标专业咨询                                                                                                    |   |
|         | 适而于对于给我规模"按照不承绝,在者理题中学研究仍无结束或<br>形成文件特征需无法行其通常从我放近世中担关问题的投系人、<br>平台工作人员提供在或远程协动和远程调导服务。服务内容包括电<br>制环境检测。我所工机关系,投标文件生成和上传等问题得要和成<br>推出符号。 | 适用于非托基工业量因早期及但在向管理制度,把新及非按标识明<br>专业法制的以相应为存在运行的指标。其包括人、由平全也约用<br>投标业务制同和法律制同为由户提供包括相关管理制度解读,投标<br>异议以补销品,行业及供为方、招标处理外国勤种著考生出洽面服<br>多。(UK并常以供考查,不仅是平台言方型(3)) |   |
|         | 价据:¥299/小时<br>高级会员(8府):¥239/小时<br>VIP及以上会员 念冊                                                                                            | 价格:¥299/30分钟<br>高级金质(8桁):¥239/30分钟<br>VIP及以上会员 免無                                                                                                    |   |
|         | 証券时间<br>報准会長:周一至 第五 900-17:00<br>商業会長:周一至 原五 8:00-22:00<br>VP合会:周一至 原目 8:00-22:00<br>以上服券时间不恰合国款法定型假日。                                   | 観句时间<br>転生会長: 岡一 室 原五 9:00-17:00<br>高级会長: 岡一 室 原五 9:00-22:00<br>以Pを会: 岡一 室 雨目 8:00-24:00<br>以上観号时间不包含面割法定皆餐日。                                               |   |
|         | 與天服务                                                                                                    | 购买服务                                                                                                    |   |
|         | "全程无忧"投标秘书                                                                                                    | 线下现场投标实务培训                                                                                                    |   |
|         | 适用于在平台参与项目不熟悉级修动在平台投标过程中遇到各类复<br>杂问题。投标时间费张的投标人,为客户配备一对一专属客户经<br>理,协助投标人迅速熟悉网站部项功能。进行项目全结程网站操                                            | 适用于经常参加平台投标,需要系统性学习平台投标操作流程、招<br>标投标领域法律法规、平台管理制度、异议特殊问题处理流程等内<br>容的投标人。服务内容包括2天(16课时)的现场培训、低新培训                                                            | , |
|         | 图 9                                                                                                    |                                                                                                    |   |
|         |                                                                                                    | T.                                                                                                    |   |
| 2. 邮寄地址 |                                                                                                    |                                                                                                    |   |

地址:北京市海淀区车道沟十号院科技--号楼

收件人: 葛工 收件单位: 中国兵器招标平台收件电话: 18810966015 (仅 接收快递,请勿拨打)

邮编: 100089

电子邮箱: ebid@ordins.com